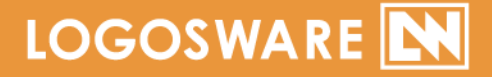

# FLIPPER。 *い*箇単チュートリアル

12 製-FL020308-14

第14版:2018年3月6日 製品バージョン:4.5.0.1以降

デジタルブック作成ソフト LOGOSWARE FLIPPER U 簡単チュートリアルガイド

# はじめに

このたびは LOGOSWARE FLIPPER U(以降、FLIPPER U)をご利用いただき、誠に ありがとうございます。

本書は 「約 10 分」 の操作を通して 「HTML5 形式ブッ

ク」 を作成する為のチュートリアルマニュアルです。

本書では基本的な方法を紹介します。応用は操作マニュアルを参照してください。 https://doclib.logosware.com/#/content/244

尚、本書では()のように略名で説明します。

- LOGOSWARE FLIPPER U (FLIPPER U)
   デジタルブック作成ソフト
- LOGOSWARE オンラインストレージ (オンラインストレージ) 公開用 Web サーバー

## 体験版利用時の制限事項

- 作成は6ページまでとなります。
- 紙面に「Evaluation Use Only」と表示されます。
- ストレージの公開期間は1週間までです。

詳しくはドキュメントをご参照ください。 <u>https://doclib.logosware.com/#/content/213</u> デジタルブック作成ソフト LOGOSWARE FLIPPER U 簡単チュートリアルガイド

#### ー連の流れ

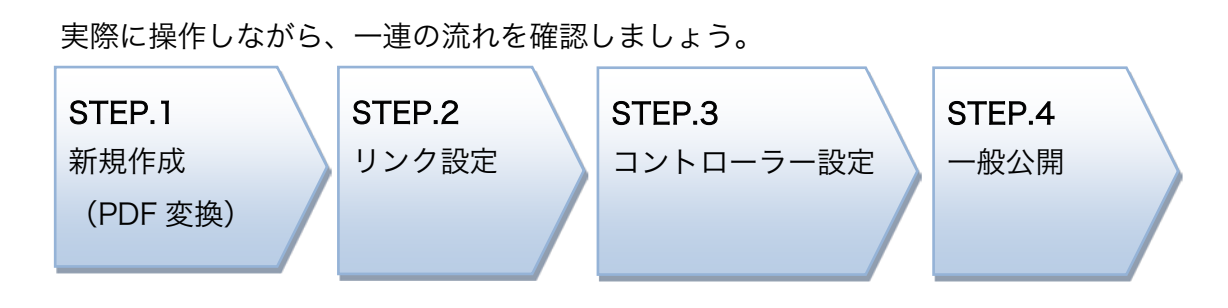

## 完成イメージ (PC)

STEP1~4の作業で以下のようなブックが出来上がります。

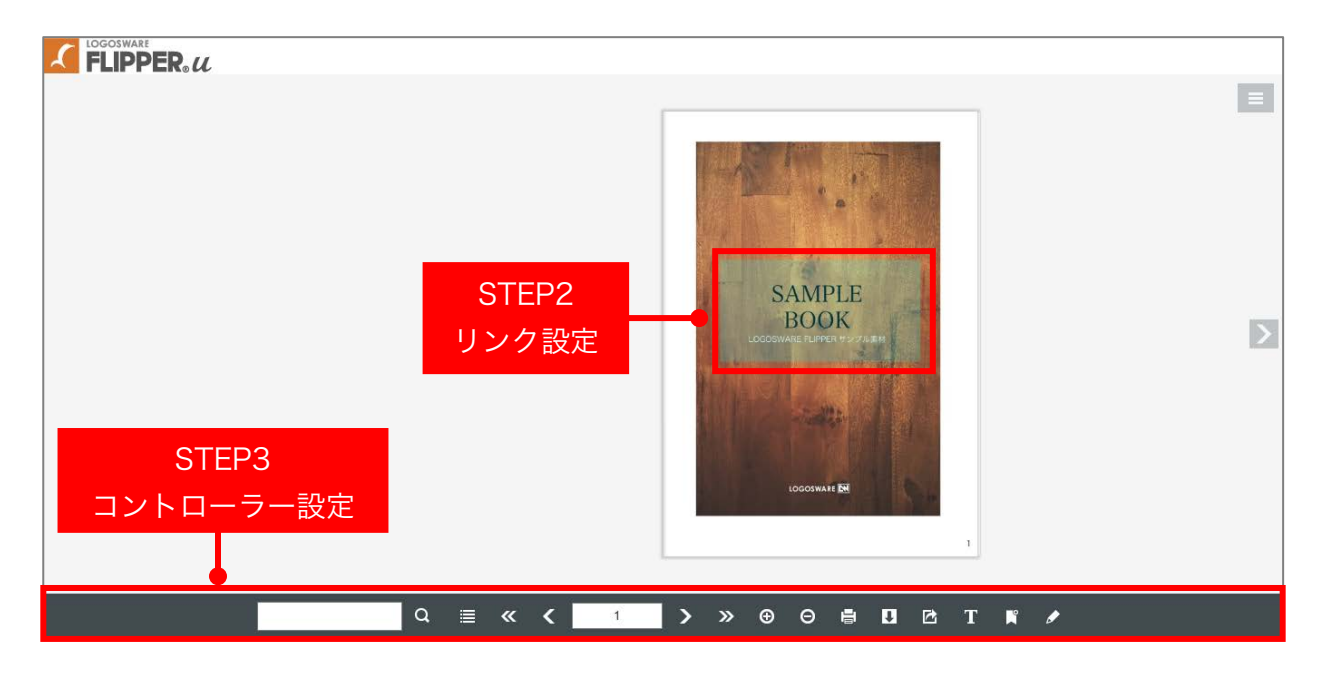

デジタルブック作成ソフト LOGOSWARE FLIPPER U 簡単チュートリアルガイド

## 完成イメージ(モバイル)

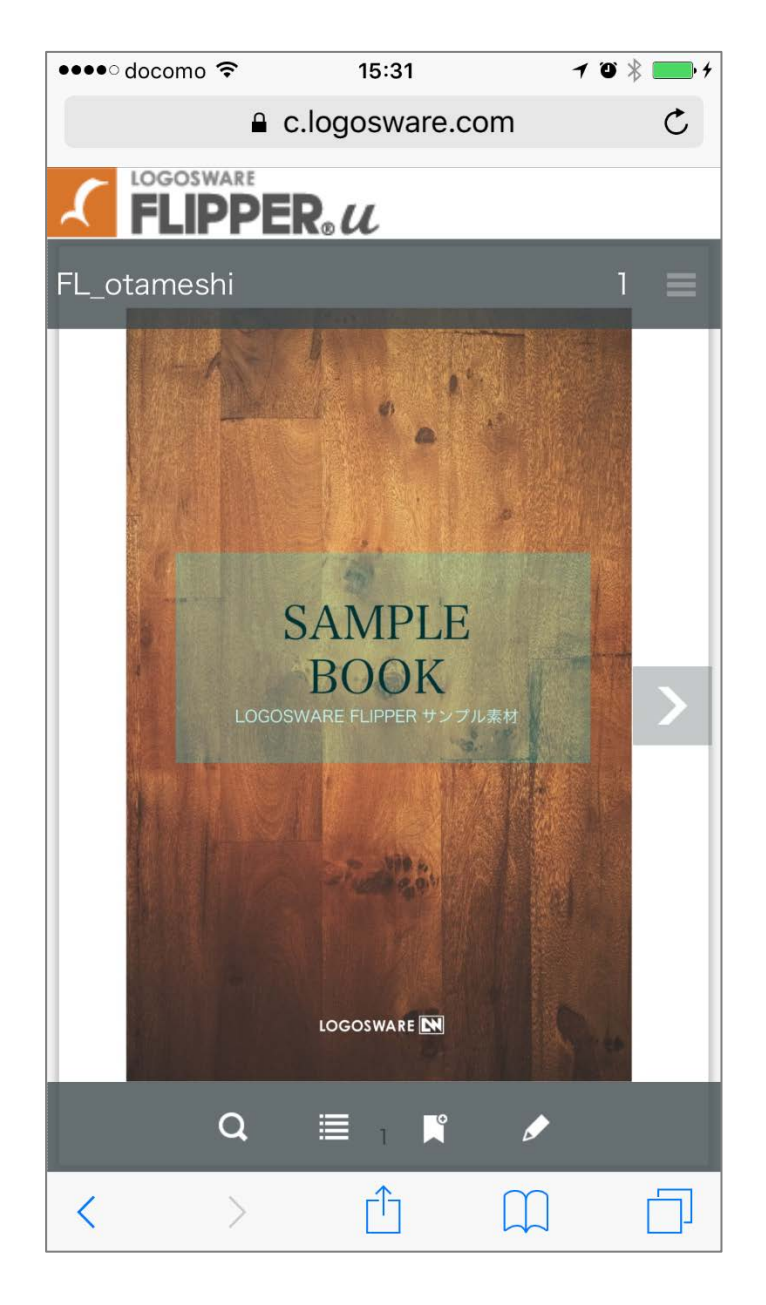

✓ 上下のグレーのバーは数秒後に自動的に非表示となります。

| 新規作成 リンク設定 コントローラー設定 一般公開 | STEP 1 | STEP 2 | STEP 3    | STEP 4 |
|---------------------------|--------|--------|-----------|--------|
|                           | 新規作成   | リンク設定  | コントローラー設定 | 一般公開   |

# STEP 1. 新規作成 (PDF から変換)

- お試し用の PDF をダウンロードします。
   <a href="http://download.logosware.com/soft/flipper-u/dl/FL\_otameshi.pdf">http://download.logosware.com/soft/flipper-u/dl/FL\_otameshi.pdf</a>
  - ✓ 別の PDF をご利用いただいても結構です。
- 2. 【 新規作成 】をクリックします。

| LOGOSWARE    |         |        |         |         |       |      | o X   |
|--------------|---------|--------|---------|---------|-------|------|-------|
| 🗶 FLIPPER® 🛛 |         | 🖆 新規作成 | ピ インポート | 室 ストレージ | s スコア | 🚱 設定 | 🔋 ヘルプ |
| 検索           | Q、検索 2件 |        |         |         |       | 目付▼  |       |
| 7            |         |        |         |         |       |      |       |

3. 【 選択 】 ボタンから PDF ファイルを選択し、【 ブックを作成 】 をクリックします。

| $\mathcal{I}$ FLIPPER. $u$                                                        |                             | ☆ ホーム Î ス                      | (トレージ S スコア 💡 ヘルス |
|-----------------------------------------------------------------------------------|-----------------------------|--------------------------------|-------------------|
| 新規作成                                                                              | 🔅 基本設定                      |                                |                   |
| <ul> <li>         ・読を本語定          ・ オブション         ・         ・         ・</li></ul> | 原稿ファイル<br>タイトル<br>欄裏<br>間読方 | <ul> <li></li></ul>            |                   |
|                                                                                   |                             |                                |                   |
|                                                                                   | 登録するカデゴリー                   |                                | ▼                 |
|                                                                                   | 774ルサイズ                     | 【標準】 ▼ 標準的なブックを作成します。 □ 790を作成 |                   |

5 / 15

| STEP 1 | STEP 2 | STEP 3    |   | STEP 4 |  |
|--------|--------|-----------|---|--------|--|
| 新規作成   | リンク設定  | コントローラー設定 | / | 一般公開   |  |

4. デジタルブックが作成されるまで、しばらく待ちます。(変換作業中)

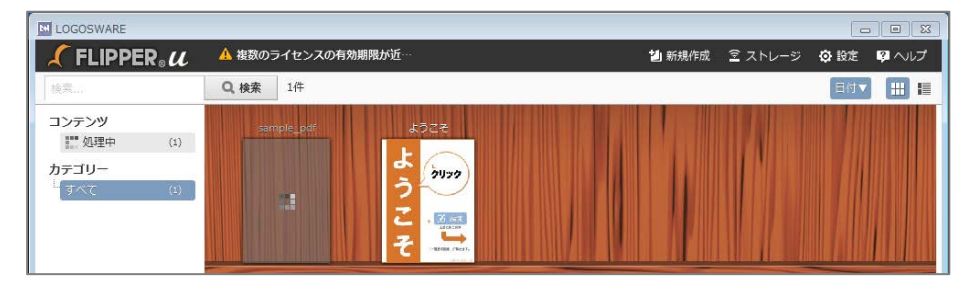

5. 本棚にサムネイル画像が表示されたら、ブックの変換が完了です。

| LOGOSWARE                               |                                                                |        |         |      |       |
|-----------------------------------------|----------------------------------------------------------------|--------|---------|------|-------|
| 🗶 FLIPPER® U                            | 🔺 複数のライセンスの有効期限が近…                                             | 🖆 新規作成 | 室 ストレージ | ✿ 設定 | 🖗 ヘルプ |
| 検索                                      | Q. 検索 1件                                                       |        |         | 目付▼  |       |
| コンテンツ<br>- 処理中 (0)<br>カテゴリー<br>「すべて (1) | F_ctamethi<br>よりこさ<br>よりこさ<br>シリンク<br>ここ<br>、<br>ここ<br>、<br>ここ |        |         |      |       |

変換したブックを確認してみましょう。
 サムネイル画像上部の「編集」ボタンをクリックします。

| LOGOSWARE                                   |                                                           |        |         |      |         |
|---------------------------------------------|-----------------------------------------------------------|--------|---------|------|---------|
| 🗶 FLIPPER. 🕻                                | ▲ 複数のライセンスの有効期限が近…                                        | 🎒 新規作成 | 室 ストレージ | ◎ 設定 | 🕫 ヘルプ   |
| 検索                                          | Q. 検索 1件                                                  |        |         | 日付▼  | <b></b> |
| コンテンツ<br>- 処理中 (0)<br>カテゴリー<br>く<br>すべて (1) | FL_otameshi koze<br>koze<br>jugo<br>C<br>C<br>C<br>C<br>C |        |         |      |         |

7. 編集画面が表示されたら【 プレビュー】をクリックして、ブックを確認します。

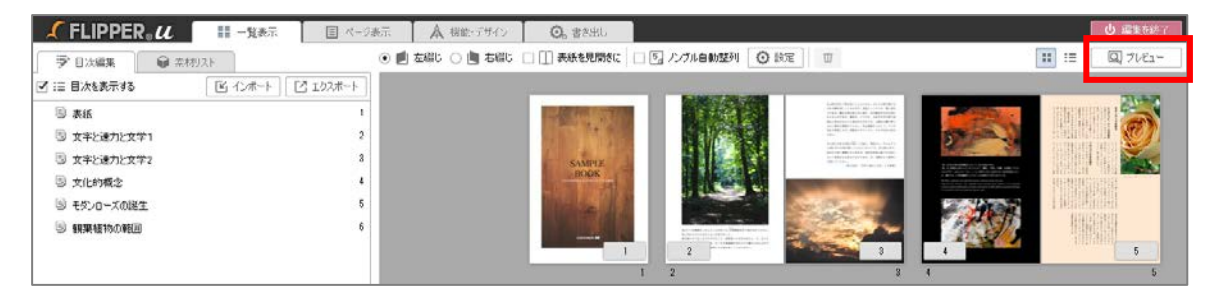

6 / 15

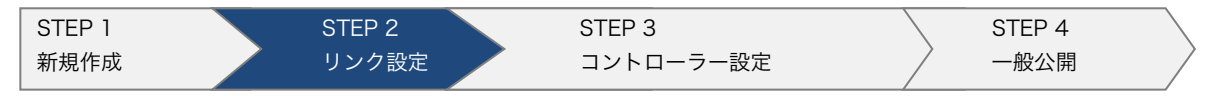

## 編集画面の概要

STEP2 以降は、この編集画面で「リンクの設定、コントローラーの機能設定、書き出し(公開)」設定を行います。

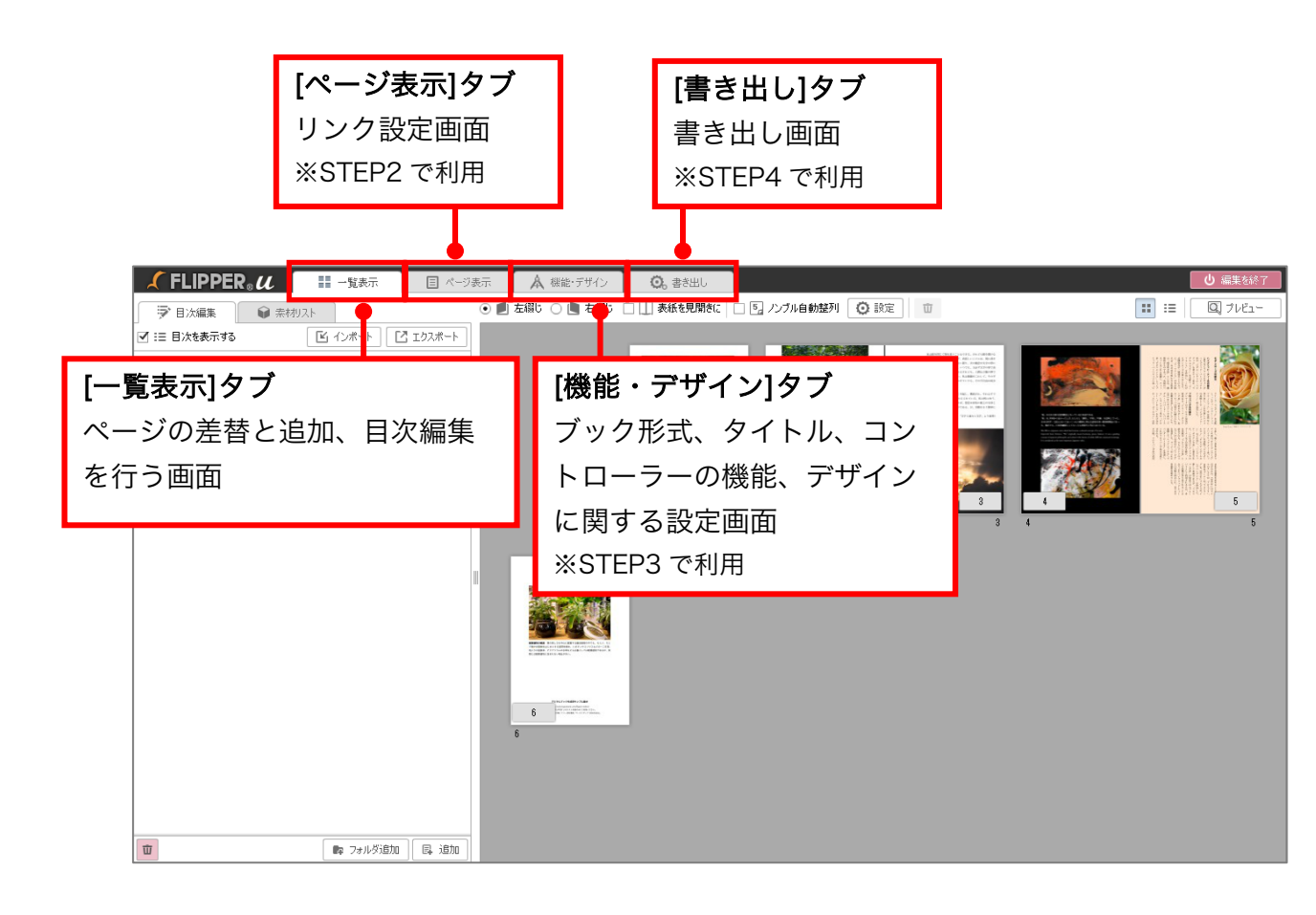

| STEP 1 | STEP 2 | STEP 3    | STEP 4 |
|--------|--------|-----------|--------|
| 新規作成   | リンク設定  | コントローラー設定 | 一般公開   |

# STEP 2. ページに外部リンクを設定

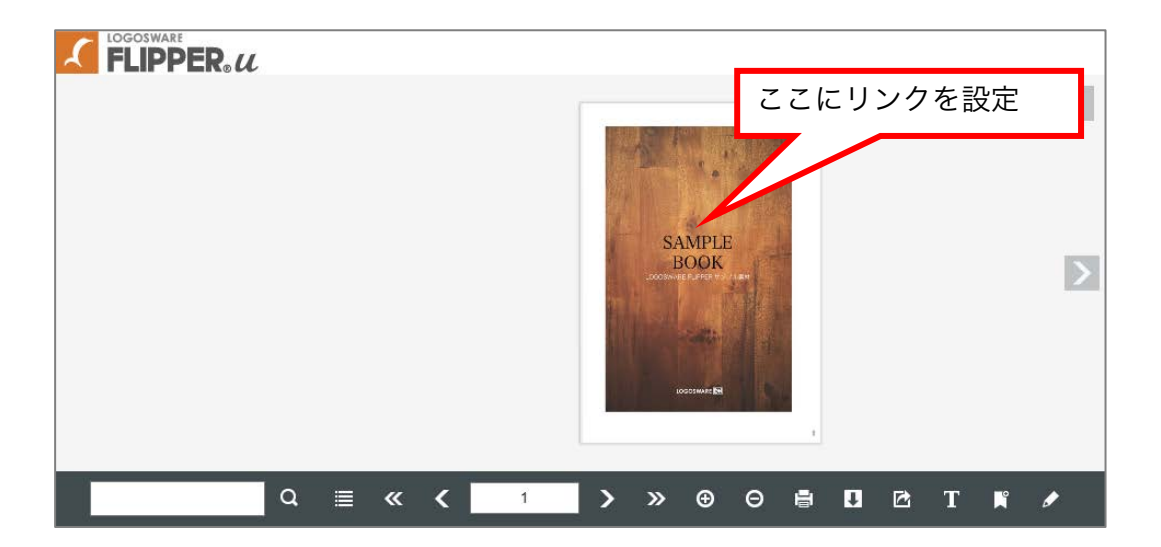

[一覧表示]タブが開いている事を確認し、リンクを設定したいページをダブルクリックします。(本書では1ページに設定)

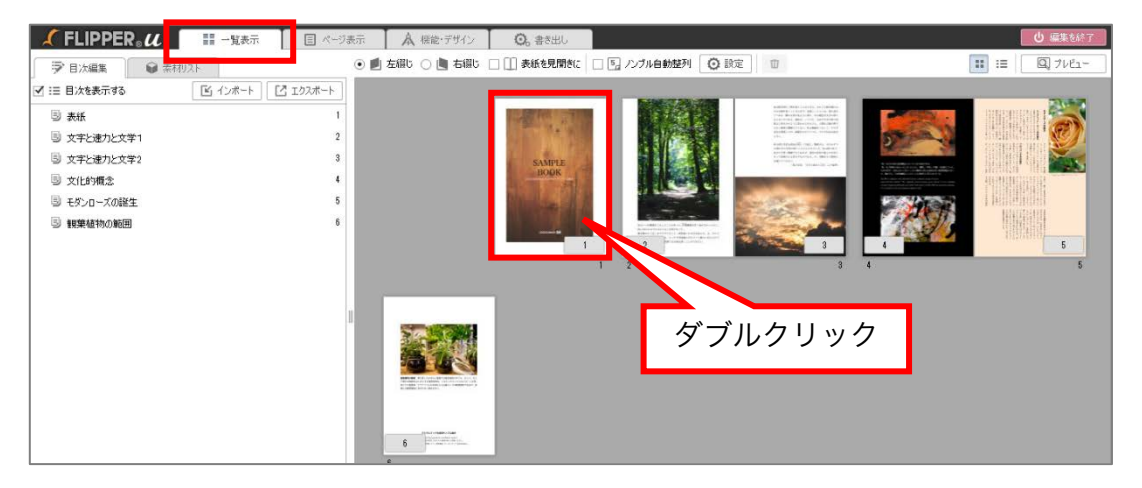

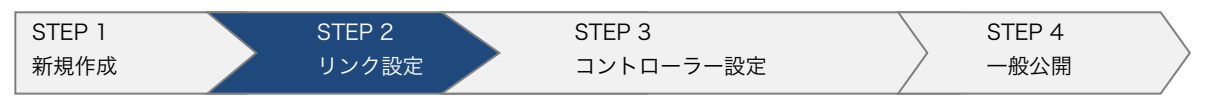

2. リンクの設定ができる[ページ表示]タブが開きます。

四角のリンクツールが選択されていることを確認し、好きなところにリンクエリ アを描きます。

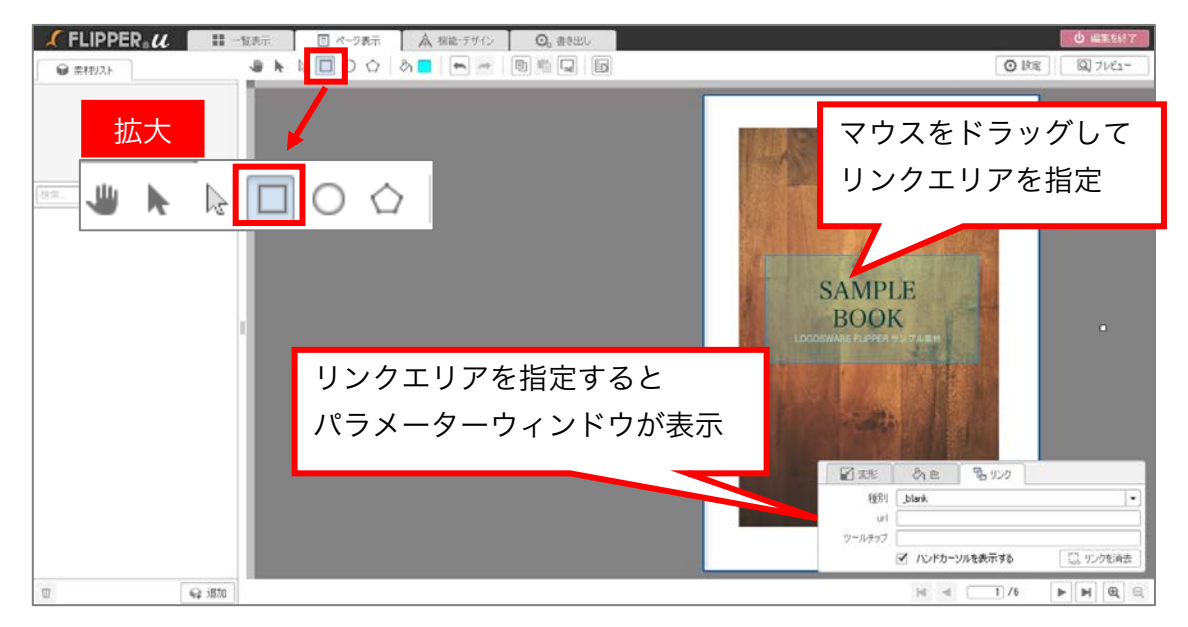

| url            | http://www.logosware.com/ |
|----------------|---------------------------|
| ツールチップ         | ロゴスウェア公式サイト               |
| 🖌 変形 🔗 色       | <b>陸</b> リンク              |
| 種別 _blank      | <b></b>                   |
| url http://www | v.logosware.com/          |
| ツールチップ ロゴスウェア: | 公式サイト                     |
| 🗹 ハンドナ         | ーソルを表示する 🔅 リンクを消去         |

- ✓ 右上の【 プレビュー】ボタンをクリックから設定したブックが確認できます。
- ✓ PDF ファイルに設定されたリンクは基本的に FLIPPER U が自動抽出して、ブックに反映します。

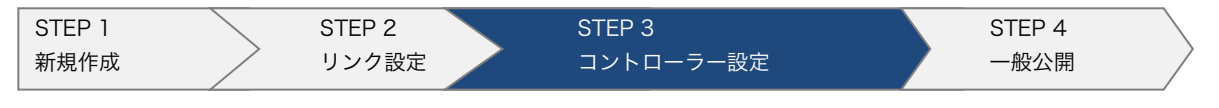

# STEP 3. コントローラーの機能設定

STEP3 では、ブック下部に表示される各コントローラーをフル機能で設定します。

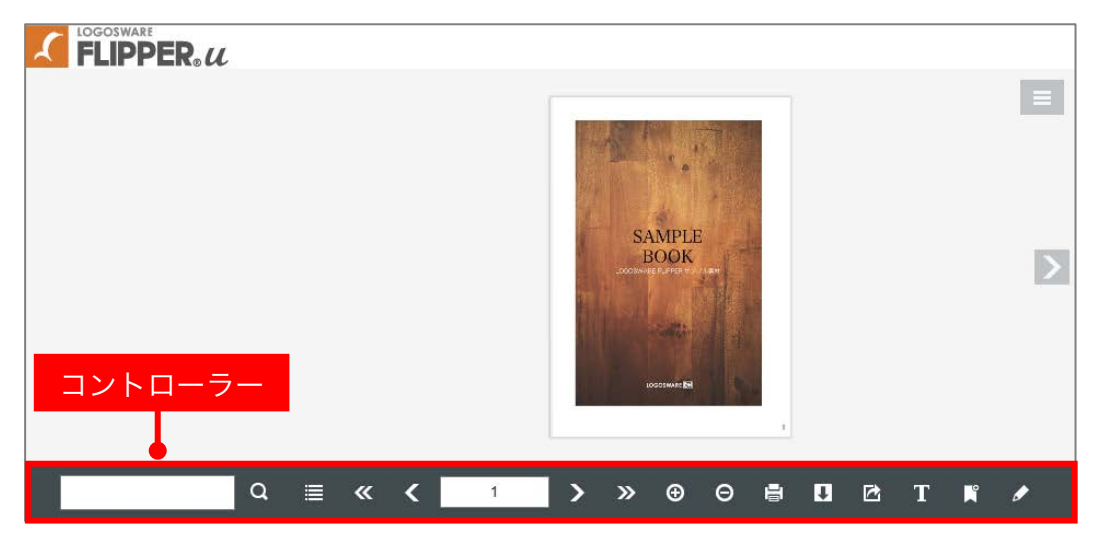

1. [機能・デザイン]タブを開きます。

| LOGOSWARE     |           |         |           |        |  |
|---------------|-----------|---------|-----------|--------|--|
| 🗶 FLIPPER 🛛 🖊 | ▮ →覧表示    | ■ ページ表示 | Å 機能・デザイン | ◎。書き出し |  |
| 🔁 機能・デザイン     |           |         |           | •      |  |
| タイトルとカテゴリー    |           |         |           |        |  |
|               | タイトル ようこそ |         |           |        |  |
|               | -8636     |         |           |        |  |

2. [フル機能を選択]をクリックします。

|                                              |                            | LOGOSWARE         |                 | - 0 ×      |     |
|----------------------------------------------|----------------------------|-------------------|-----------------|------------|-----|
| FLIPPER u                                    | - 観察市 - 国 ページ展示            | ▲ 病総-デザイン ○○。言を出し |                 | 0 25.5157  |     |
| 2] 機能・デザイン                                   |                            |                   |                 | 80 71-Cz-  |     |
| 与小成力示却                                       |                            | 拡大                |                 |            |     |
| 9614                                         | Ructaneshi<br>Wold@RReduki |                   |                 |            |     |
| 4.0                                          |                            |                   |                 |            |     |
| h7:31-                                       | NO4D RETERATIO             | 各種機能の設定           | - つル機能を選択(利用できる | (終能を会選択) / | ŧオ) |
|                                              | <b>道部中</b> 初力テ <b>ゴ</b> 7- |                   |                 |            | £9/ |
|                                              |                            |                   |                 |            |     |
|                                              | 100                        | 以下の設定項目はデン        | ノブレートとして保存できます。 |            |     |
|                                              |                            |                   |                 |            |     |
| 各種機能的設。 manahango                            | UTCESHIDSSIER(41)          |                   |                 |            | _   |
| ALL LODGE MERCANDING AND ALL LODGE MERCANNER | マネッ<br>「設定テンフレートからデザインを保健す | 3                 |                 |            |     |
| 書き出し形式の選択                                    |                            |                   |                 |            |     |
|                                              | 💌 👸 HTMLS                  |                   |                 |            |     |
|                                              | O Path                     |                   |                 |            |     |
|                                              | IBバージョンのスマートフォンビ           | 12-210430         |                 |            |     |
| 表示形式的設定                                      |                            |                   |                 |            |     |
| 間に方                                          |                            | お願た               |                 |            |     |

| STEP 1 | $\overline{}$ | STEP 2 | STEP 3    | STEP 4 |  |
|--------|---------------|--------|-----------|--------|--|
| 新規作成   |               | リンク設定  | コントローラー設定 | 一般公開   |  |

3. 【ファイルを適用】ボタンから PDF をアップロードします。

| 操作ボタンの表示 |   | ☑ ☑ 手書きメモ・付箋  ☑ 表示・非表示の切り替え             |
|----------|---|-----------------------------------------|
| 5        |   |                                         |
| ថិ       |   | 🗹 🖶 印刷 🗹 ページ指定印刷                        |
| ទ        | Ì | 🗹 💽 ウィンドウサイズに合わせて拡大                     |
| 6        | Ì | ✓ T テキスト選択                              |
| 6        | Ì | ☑ <>> ページ埋め込み                           |
| 6        |   | PDFリン? 2 ファイルを適用<br>● PDFファイルが適用されていません |
| ថិ       |   | ✓ ビ ソーシャル機能 ハッシュタグ bd2eea0c サービスを編集     |

✓ この設定を行うことで[PDF リンク]ボタンから PDF のダウンロードが可能に なります。

[google Analytic:使用する]のチェックを外し、[公開先:オンラインストレージ]にチェックを入れます。

| 外部連携             |            |                                |
|------------------|------------|--------------------------------|
| Google Analytics | <b>ð</b> 🗆 | □ 使用する トラッキングID (14-00000000-0 |
| eラーニング           | <b>ë</b> 🗆 | ● 使用しない ─ SCORM ─ スコア          |
| 公開先              | <b>ð</b> 🗆 | ☑ オンラインストレージ                   |
| weblio辞書         | 5          | ✓ 使用する                         |
|                  |            |                                |

5. 【 プレビュー】をクリックして、ブックを確認します。

| Å 機能・デザイン | <b>〇</b> 。書き出し | ● 編集を終了  |
|-----------|----------------|----------|
|           |                | Q 7//Ľ1- |
|           |                |          |

| STEP 1 | $\overline{\ }$ | STEP 2 | $\overline{\ }$ | STEP 3    | STEP 4 |
|--------|-----------------|--------|-----------------|-----------|--------|
| 新規作成   |                 | リンク設定  |                 | コントローラー設定 | 一般公開   |

# STEP 4.一般公開(LOGOSWARE オンラ インストレージ)

- ✓ アップロードした内容は、インターネットで公開されます。コンテンツの内容に ご注意ください。
- 1. 【書き出し】タブをクリックします。

| leb公開用 | 作成したコンテンツをWEBサー/  | ーにアップし公開する形式                      |                             |             |          |
|--------|-------------------|-----------------------------------|-----------------------------|-------------|----------|
|        | アクセス制             | 限 □ ● パスワードを設定する ✓ ✓ ◇ 公開終了日を設定する | /1スワード<br>表<br>5 2016/08/25 |             | 必要に合わせて、 |
|        | 使用容               | Ð                                 | -<br>                       | <b>/B</b> ) | 簡易パスワードが |
|        | 使用流               |                                   | 500<br>3509 390<br>100      | ₩B)<br>3B)  | 設定できます。  |
|        | 9/1<br>登録<br>最終更新 | ル<br>オンラインストレージ上で2<br>日           | い聞されていません                   | •           |          |
|        |                   | 2 オンライン                           | リストレージ管理                    |             |          |
|        |                   |                                   |                             |             |          |

2. 【 アップロード 】をクリックします。

|  | ① 目 設定を追加 | P970-K |
|--|-----------|--------|

| STEP 1 |   | STEP 2 | $\overline{}$ | STEP 3    | STEP 4 |  |
|--------|---|--------|---------------|-----------|--------|--|
| 新規作成   | / | リンク設定  | /             | コントローラー設定 | 一般公開   |  |

3. アップロードが終わると完了メッセージが表示されますので【OK】をクリックします。

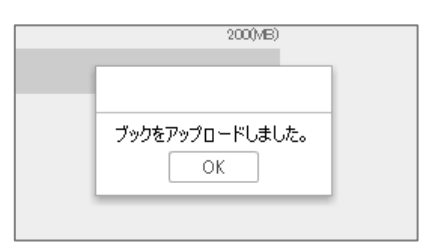

4. 【 オンラインストレージ管理 】をクリックします。

| eb公開用 | 作成したコンテンツをWEDサーバー(   | アップしく公開する形式                                                       |  |
|-------|----------------------|-------------------------------------------------------------------|--|
|       | アウセス制限               | ● パンワードも設定する         手干           ● 公開は7日を設定する         2016/10/25 |  |
|       | AMARTINE<br>AMARTINE | 0 10000<br>0 60040<br>0 10060<br>0 10060                          |  |
|       | 411년<br>日禄仪<br>昭建54日 | オンラインストレージ上で公開されていばせん                                             |  |
|       |                      | ≥ わらんストレージ管理                                                      |  |

「URL 列」の URL からコンテンツが起動できます。
 パソコンやモバイル(スマートフォン・タブレット)で動作をご確認ください。

|   | 削除済み | コンテンツを表示する                        |   |                                                 |        |        |       | 検索キーワー     | F* |
|---|------|-----------------------------------|---|-------------------------------------------------|--------|--------|-------|------------|----|
| 選 | 択    | タイトル                              |   | URL                                             | 容量(MB) | 流重(GB) | アクセス数 | 登録日        | 4  |
|   | ]    | 1 FL_otameshi<br>LZ3E5CH5VOEFG3BV | 1 | https://clapsevare.com/c7daps/258+//indecities/ | 15     | 0      | 0     | 2018/02/09 |    |

✓ 「 📲 」が表示されている間は処理中です。少々お待ちください。

6. これでこのチュートリアルは全て終了です。お疲れ様でした。 FLIPPER U で出来る事についてさらに詳しく知りたい方は操作マニュアルをご参照ください。

https://doclib.logosware.com/#/content/244

# お問い合わせ

## お問い合わせ窓口

製品に関してご不明な点などございましたら、お気軽にお問い合わせください。

| 製品名    | : FLIPPER U                                  |
|--------|----------------------------------------------|
| URL    | : https://suite.logosware.com/flipper-maker/ |
| E-mail | : support@logosware.com                      |
| TEL    | : 03-5818-8011                               |
| 受付時間   | :10:00~18:00 (土日、祝祭日は除く)                     |

ロゴスウェア株式会社 https://www.logosware.com

【東京オフィス】〒110-0016 東京都台東区台東 4-13-21 TOWA SKY BLDG 3F

| 更新履歴 |  |
|------|--|
|      |  |

| 版数     | バージョン | 更新日/変更内容                                           |  |
|--------|-------|----------------------------------------------------|--|
| ~第6版   | 省略    |                                                    |  |
| 第7版    | 4.1.4 | 2014年3月6日 キャプチャ画像差し替え                              |  |
| 第8版    | 4.2.0 | 2014年12月19日 キャプチャ画像差し替え                            |  |
| 第9版    | 4.2.3 | 2015 年 5 月 29 日<br>スキン選択時の注意事項追加<br>キャプチャ画像差し替え    |  |
| 第 10 版 | 4.2.4 | 2015 年 7 月 21 日<br>e-LEARNING SUITE ミディアムパックについて追記 |  |
| 第11版   | 4.3.0 | 2015 年 12 月 10 日 キャプチャ画像差し替え                       |  |
| 第12版   | 4.4.0 | 2016年9月7日 キャプチャ画像差し替え                              |  |
| 第13版   | 4.5.0 | 2017年9月19日 キャプチャ画像差し替え                             |  |

| 第14版 4.5.0.1 2018年3月6日 全面的に見直し |
|--------------------------------|
|--------------------------------|